# Remote avec WFVIEW pour transceivers ICOM

Dans le numéro de Janvier 2024 de la revue « RADIOAMATEURS FRANCE », il y est présenté le programme WFVIEW, programme permettant de contrôler de nombreux émetteurs-récepteurs radioamateurs lcom modernes (tels que l'IC-7300, l'IC-9700, l'IC-7610, l'IC-R8600, l'IC-705 et bien d'autres) via un ordinateur. (wfview contrôle les plates-formes lcom modernes à l'aide d'une connexion série USB ou d'une connexion réseau Ethernet ou wifi).

WFVIEW est gratuit et open source. Il n'a aucunement la prétention de rivaliser avec le soft Icom RS-BA1 V2 qui coûte lui 80€ ... Son usage et son ergonomie sont aussi bien plus simples . Je ne rentrerai pas ici plus en détail dans la présentation du produit, vous la trouverez sur le site <u>wfview</u> (<u>en anglais seulement</u>) | <u>Interface Open Source pour les émetteurs-récepteurs Icom</u> ainsi que le manuel utilisateur et d'autres documents.

Je vais vous décrire succinctement ici les différentes étapes de <u>mon</u> installation en fonction de <u>ma</u> configuration, et de façon peut-être plus claire que sur le site. J'ai eu par ailleurs un petit souci sur un de mes deux PC dans le paramétrage, qui n'était pas indiqué dans la documentation du site. Je n'ai pas compris au début, pourquoi sur l'un c'était tout bon mais pas sur l'autre. Fallait juste le savoir ...

Je l'ai réalisée l'année dernière.Ce système me permettait de ne pas être présent dans le shack qui n'est pas chauffé, cela s'avérait bien plus confortable ainsi en hiver HI.

L'usage de copies d'écran en facilitera grandement la réalisation mais de toute façon celle-ci demeure vraiment très simple.

Le concept :

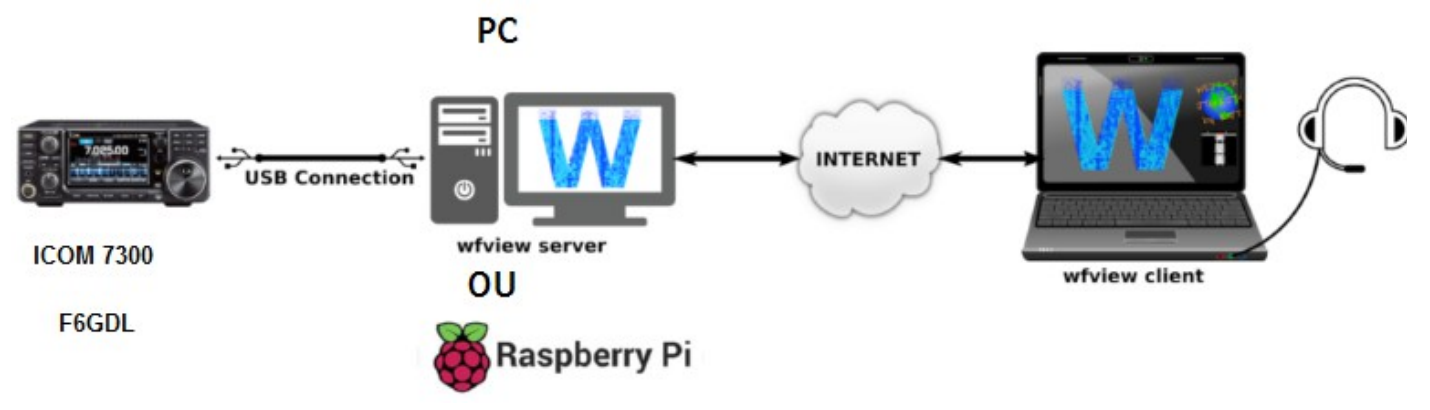

#### Vous aurez besoin de:

\_ un serveur qui peut être un humble Raspberry Pi (pi3 ou pi4 peu importe) ou un ordinateur de bureau normal. Pour moi, fan de Raspberry et de par son aspect pratique et moins énergivore, ce sera donc un Raspberry qui fera fonction de serveur. Il est connecté en USB à l'Icom 7300 et au réseau.

\_ Un client, un PC Windows (W7/W10/W11) normal, connecté à votre réseau (pour accéder au serveur).

Sur le serveur Rapberry,(en considérant que l'OS soit déjà installé évidemment et à jour) il vous faudra installer wfview en suivant cette méthode :

### TELECHARGEMENT de Wfview :

pour Raspberry (et autres Debian) : Aller sur : https://gitlab.com/eliggett/scripts/-/blob/master/fullbuild-wfview.sh Il suffit de télécharger le script dans ~/Downloads et d'exécuter les commandes suivantes (veuillez copier et coller le texte pour être sûr) :

cd ~/Downloads

chmod +x fullbuild-wfview.sh

./fullbuild-wfview.sh

Le script installera les dépendances, téléchargera le code source de wfview, compilera et installera. Vous pouvez modifier le script pour spécifier une branche de code spécifique si vous le souhaitez (voir le code du script pour plus de détails). Vous pouvez exécuter le script à tout moment pour obtenir la dernière version de wfview (qualité bêta). Si le script échoue, téléchargez-le à nouveau et réessayez.

**Pour Windows**, les téléchargements des versions X86 et X64 sont sur le site https://wfview.org et sur le serveur : <u>https://drive-radioamateur.fr</u> (choix 1 puis « remote »).

CONFIGURATION AUDIO (PC client)

Pour pouvoir utiliser wfview avec des modes numériques tels que FT8, PSK, etc. Il est nécessaire de créer des connexions « audio virtuelles ». Il s'agit en fait de cartes son de bouclage que l'audio de transmission et de réception est envoyée via wfview et permet à votre logiciel en mode numérique (WSJT-X, Fldigi etc) de s'y connecter.

Il existe Virtual Audio Cable, payant, alors j'ai donc opté pour : VB-Cable qui est gratuit et nécessite aucun paramétrage. On décompresse le fichier « VBCABLE\_Driver\_pack.zip » puis on exécute le fichier « VBCABLE\_Setup.exe »

| VB-Au                                | dio Virtual Cable Co                                        | ontrol Panel (V                                | ersion 1.0.3.5)                                |                                                  |                                         | - C                              | I X                           |
|--------------------------------------|-------------------------------------------------------------|------------------------------------------------|------------------------------------------------|--------------------------------------------------|-----------------------------------------|----------------------------------|-------------------------------|
| Options                              | About                                                       |                                                |                                                |                                                  |                                         |                                  |                               |
| Driver<br>Driver V<br>Intern         | Name: VB-Audio<br>/ersion: 1.0.3.5<br>nal SR: 48000 Hz      | Virtual Cal                                    | ble                                            | Statistics<br>Buffers: 19918201<br>Push loss: 94 | Input<br>b128: 4133625<br>b256: 1502801 |                                  | Output<br>11625691<br>1173536 |
| Max Li                               | Levels                                                      | 19 Caller                                      | 111111111111 7 S                               | Pull loss: 207<br>Init: 1                        | b512: 0<br>b1024: 0                     | b512<br>b1024                    | 0                             |
| 1<br>2<br>3<br>4<br>5<br>6<br>7<br>8 | 0.0 %<br>0.0 %<br>0.0 %<br>0.0 %<br>0.0 %<br>0.0 %<br>0.0 % | FL<br>FR<br>FC<br>LF<br>BL<br>BR<br>FLC<br>FRC | Input<br>ch: 1<br>sr: 48000 Hz<br>res: 16 bits |                                                  |                                         | Ou<br>ch: 2<br>sr: 44<br>res: 24 | itput<br>100 Hz<br>bits       |

Internal SR : 48000 Hz

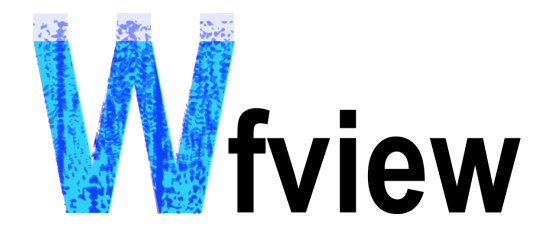

### **CONFIGURATION DU PROGRAMME**

## CONGIGURATION SERVEUR (exemple pour un Raspberry)

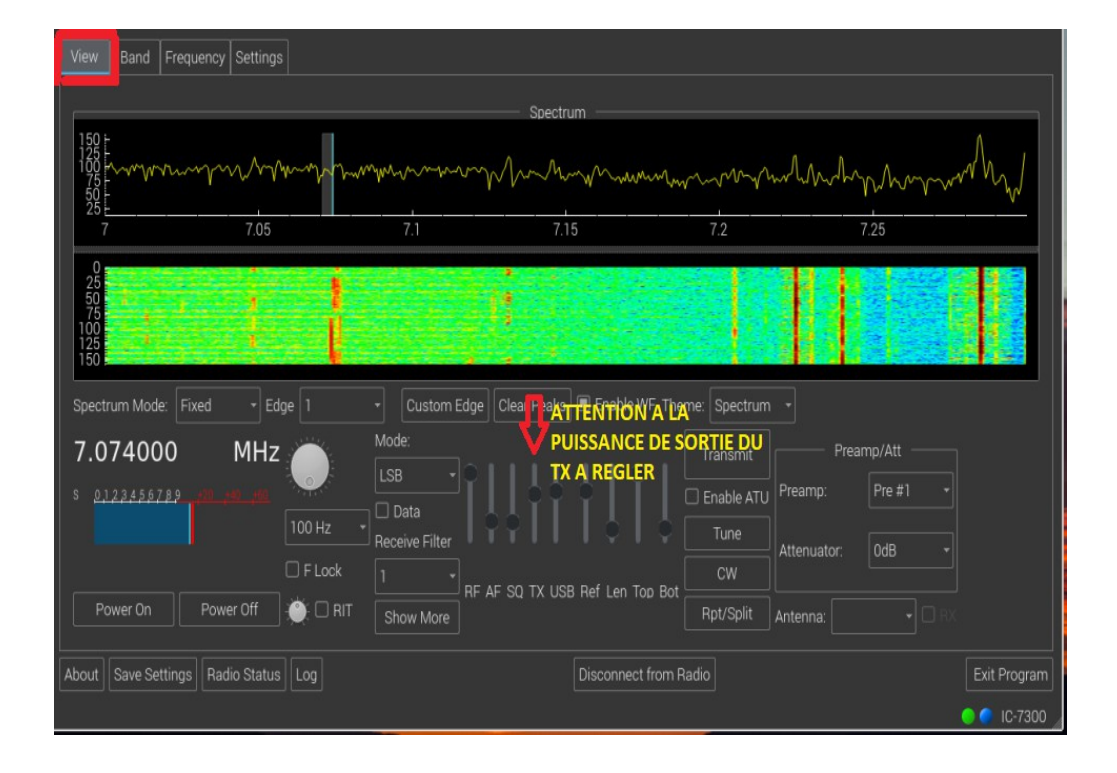

| View Band Freque                                                                                   | cy Settings                                                                                                    |     |
|----------------------------------------------------------------------------------------------------|----------------------------------------------------------------------------------------------------|-----|
| Radio Access<br>User Interface<br>Radio Settings<br>Radio Server<br>External Control<br>DX Cluster | Radio Connection       CI-V and Model         Image: Serial (USB)       Image: Manual Radio CI-V Address: Tauto         Image: Network       Image: Manual Radio CI-V Address as Model I |     |
| Experimental                                                                                       | Serial Device: Auto   Baud Rate 115200   Gend RTS for PTT                                                                                                    |     |
|                                                                                                    | Network Connected Radios       Hostname     192.168.1.73       IP SERVEUR     50001                                                                                                    |     |
|                                                                                                    | Username E66DL Password                                                                                                    |     |
|                                                                                                    | RX Latency (ms) — 150 TX Latency (ms) — 150 RX Codec LPCM 1ch 16bit - TX Codec LPCM 1ch 16bit -                                                                                          |     |
|                                                                                                    | Sample Rate 49000 - Audio System 4400                                                                                                    |     |
|                                                                                                    | Audio Output  alsa_output.usb-Burr-Brc *   Audio Input  alsa_input.usb-Burr-Brow *                                                                                                    |     |
|                                                                                                    |                                                                                                    |     |
| About Save Settings                                                                                | Radio Status Log Disconnect from Radio Exit Prog                                                                                                    | ram |
|                                                                                                    | ● ● IC-7:                                                                                                    | 300 |

| View Band Frequency Settings                                                                                                    |             |
|----------------------------------------------------------------------------------------------------|-------------|
| Radio Access       Image: Engble         Radio Settings       Server Setup         Radio Settings       Control Port 50001         External Control       RX Audio Input alsa_input TX Audio Output alsa_outp.         DX Cluster       Experimental         Username       Password         Admin       Delete?         F6       Image: Server Setup         Autorisations d'accès         Add User       Server Setup         Add User       Server Setup |             |
| About     Save Settings     Radio Status     Log     E:                                                                                                    | xit Program |
|                                                                                                    | 🔵 IC-7300 🦼 |

| View                                           | / Band Frequ                                                                                                    | uency Settings                                                                                                    |                                                                                       |                                 |
|------------------------------------------------|----------------------------------------------------------------------------------------------------|----------------------------------------------------------------------------------------------------|---------------------------------------------------------------------------------------|---------------------------------|
| View<br>Rac<br>Bac<br>Rac<br>Exte<br>DX<br>Exp | / Band Frequ<br>dio Access<br>er Interface<br>dio Settings<br>dio Server<br>ernal Control<br>Cluster<br>rerimental | Enable RigCtld Port 4533   Virtual Serial Port none   TCP Server Port 0   Enter port for TCP server, 0 = disabled (restart   Waterfall Format Default   Only change this if you are absolutely sure you   Enable USB Controllers   Setup USB Controllers | required if changed)<br>need it (connecting to N1MM+ or similar)<br>Reset Controllers |                                 |
|                                                |                                                                                                    |                                                                                                    |                                                                                       | <b>E</b> .::+ <b>D</b> .= ===== |

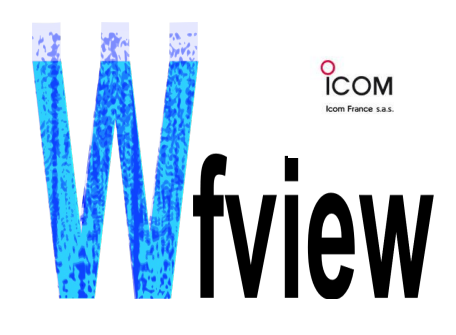

# CONFIGURATION CLIENT (PC)

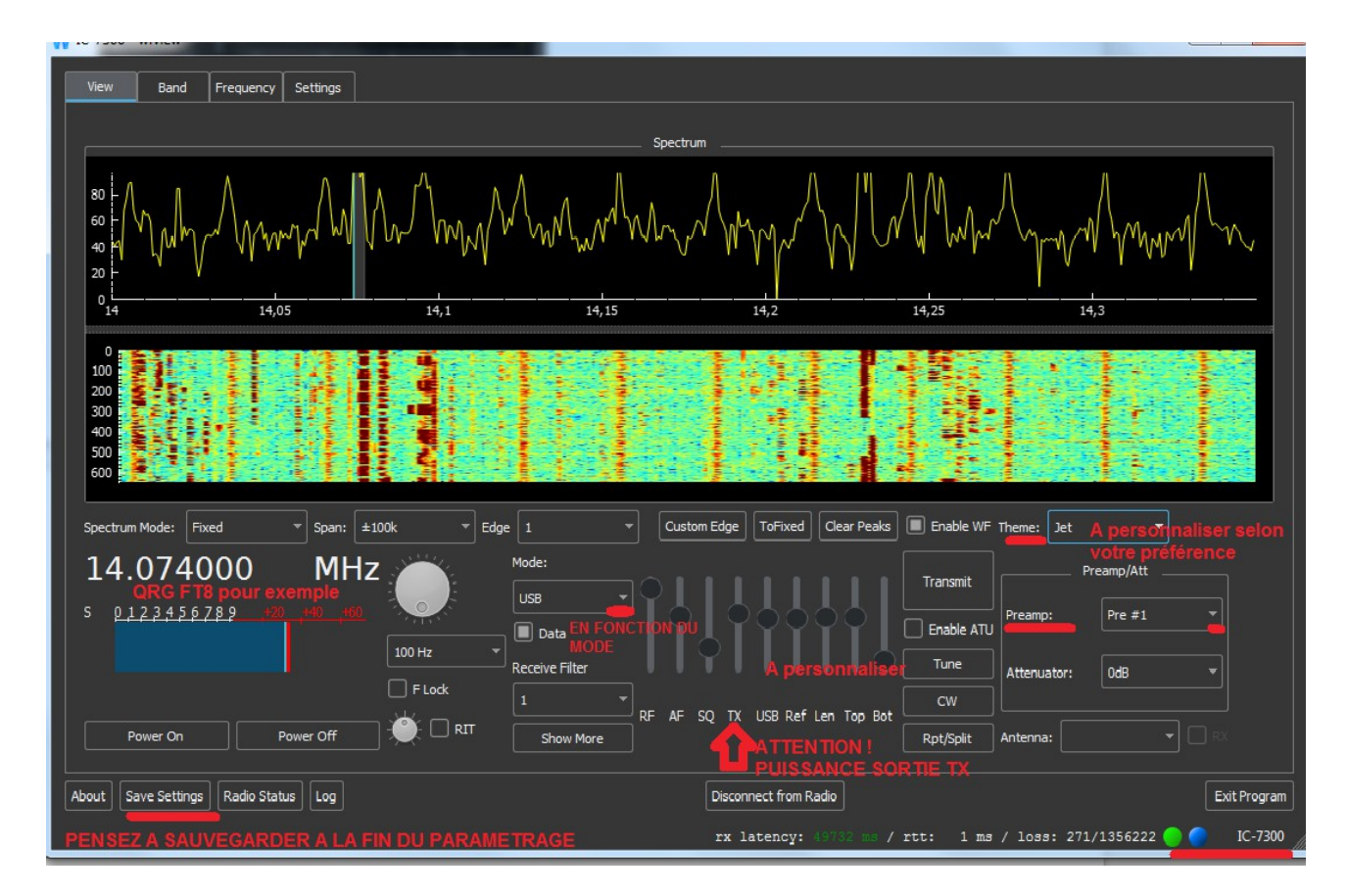

| W IC-7300 - wfview                                                                                                 |                                               |                                                                                                    |                   |
|----------------------------------------------------------------------------------------------------|-----------------------------------------------|----------------------------------------------------------------------------------------------------|-------------------|
| View Band Frequer                                                                                                  | ncy Settings                                  |                                                                                                    |                   |
| Radio Access<br>User Interface<br>Radio Settings<br>Radio Server<br>External Control<br>DX Cluster<br>Experimental | Radio Connection     Serial (USB)     Network | CI-V and Model  CI-V and Model  Manual Radio CI-V Address:  Use CI-V address as Model ID too                                                                                                    |                   |
|                                                                                                    | Serial Device: Auto                           | Baud Rate Serial Connected Radios                                                                                                    |                   |
|                                                                                                    |                                               | Network Connected Radios                                                                                                    |                   |
|                                                                                                    | Hostname 192.1                                | IP de VOTRE RASPBERRY<br>SERVEUR Control Port 50001                                                                                                    |                   |
|                                                                                                    | Username                                      | DONNEZ UN NOM Password DE PASSE                                                                                                    |                   |
|                                                                                                    | RX Latency (ms)                               | 150 TX Latency (ms) 150 RX Codec Opus 1ch TX Codec Opus 1ch                                                                                                    |                   |
|                                                                                                    | Sample Rate 48000                             | Alterition to service and an and a service and a service a |                   |
|                                                                                                    | Audio Output CABLE Inp                        | ut (VB-Audio Virtual Cable V Audio Input                                                                                                    |                   |
|                                                                                                    |                                               | ·                                                                                                    |                   |
|                                                                                                    |                                               |                                                                                                    |                   |
|                                                                                                    |                                               |                                                                                                    |                   |
| About Save Settings Radio                                                                                          | Status                                        | Disconnect from Radio                                                                                                    | Exit Program      |
|                                                                                                    |                                               | rx latency: (5807 mm / rtt: 4 mm / loss: 269/11)                                                                                                    | .3579 🔵 🤵 IC-7300 |

| IC-7300 - wfview                                                                                                    |                                                               |
|----------------------------------------------------------------------------------------------------|---------------------------------------------------------------|
| View Band Frequency Settings                                                                                                    |                                                               |
| Radio Access         User Interface         Radio Settinas         Nadio Setver         External Control         DX Cluster         Experimental    Modulation Input: USB Data Mod Input: USB          Set Clock       Use UTC         Adjust Reference    Manual PTT Toggle PTT On PTT Off |                                                               |
| About Save Settings Radio Status Log Disconne                                                                                                    | t from Radio Exit Program                                     |
| rx lat                                                                                                    | ency: 46832 ms / rtt: 63 ms / loss: 269/1234228 😡 🥥 IC-7300 🏑 |

| IC-7300 - wfview            |                  |                   |                 |                       |                 |                     |                      |
|-----------------------------|------------------|-------------------|-----------------|-----------------------|-----------------|---------------------|----------------------|
| View Band Frequen           | cv Settinas      |                   |                 |                       |                 |                     |                      |
|                             |                  |                   |                 |                       |                 |                     |                      |
| Radio Access                | Enable           |                   |                 |                       |                 |                     |                      |
| Radio Settings              |                  |                   |                 |                       |                 |                     |                      |
| Radio Server                |                  |                   |                 | Server Setup          |                 |                     |                      |
| DX Cluster                  | Control Port 500 | 01                | Civ Port 50002  | Audio Port            | 50003           |                     |                      |
| Experimental                | RX Audio Input   | ABLE Output ( 🔻 🕇 | TX Audio Output | mériqu 🔻 Audio System |                 |                     |                      |
|                             | Username         | Password          | Admin           | Delete?               |                 |                     |                      |
|                             | FERL             | •••••             | Full User 👻     | Delete                |                 |                     |                      |
|                             |                  |                   |                 |                       |                 |                     |                      |
|                             |                  |                   |                 |                       |                 |                     |                      |
|                             |                  |                   |                 |                       |                 |                     |                      |
|                             |                  |                   |                 |                       |                 |                     |                      |
|                             |                  |                   |                 |                       |                 |                     |                      |
|                             | Add User         |                   |                 |                       |                 |                     |                      |
|                             |                  |                   |                 |                       |                 |                     |                      |
|                             |                  |                   |                 |                       |                 |                     |                      |
|                             |                  |                   |                 |                       |                 |                     |                      |
|                             |                  |                   |                 |                       |                 |                     |                      |
|                             |                  |                   |                 |                       |                 |                     |                      |
|                             |                  |                   |                 |                       |                 |                     |                      |
|                             |                  |                   |                 |                       |                 |                     |                      |
|                             |                  |                   |                 |                       |                 |                     |                      |
| About Save Settings Radio S | Status           |                   |                 | Disconnect from Ra    | adio            |                     | Exit Program         |
|                             |                  |                   |                 | rx latency:           | 17409 ms / rtt: | 2 ms / loss: 269/12 | 68847 😑 🧲 IC-7300 // |

| 10-7300 - wfview                                                                                                    |                                                                          |
|----------------------------------------------------------------------------------------------------|--------------------------------------------------------------------------|
| View Band Frequency Settings                                                                                                    |                                                                          |
| Radio Access       User Interface         Radio Settings       Radio Server         External Control       Virtual Serial Port         DX Cluster       Experimental         Experimental       USB Controllers         Gentrol       Enable USB Controllers | red if changed)<br>(connecting to N1MM+ or similar)<br>Reset Controllers |
| About Save Settions Radio Status Log Disconnect from Da                                                                                                    | - Evit Drogram                                                           |
| rx latency:                                                                                                    | 7/46 ss / rtt: 2 ms / loss: 270/1282403 🌑 🌍 IC-7300                      |

Vous remarquerez la connexion établie avec votre ICOM en bas, à droite.

#### **NOUS VENONS DE VOIR MES PRINCIPAUX PARAMETRES** (je précise à nouveau, pour ma propre configuration : ICOM 7300 + serveur Raspberry pi + PC Windows 11 etc. Il vous faudra peut-être les adapter en fonction. J'espère qu'ils vous seront utiles 73's de F6GDL POUR LES UTILISATEURS DU MODE FT8 AVEC WSJTx, voici ma configuration : Settings General Radio Audio Tx Macros Reporting Frequencies Colors Advanced Rig: Hamlib NET rigct ▼ Poll Interval: 1 s 🚔 CAT Control PTT Method Network Server: 127.0.0.1:4533 vox O DTR Serial Port Parameters CAT RTS Port: USB Ŧ Baud Rate: 4800 Transmit Audio Source Data Bits Front/Mic Rear/Data 🔘 Default 🔘 Seven 🔘 Eight

| Handshake           |                   |
|---------------------|-------------------|
| O Default   None    | Split Operation   |
| XON/XOFF Hardware   | None Rig Fake It  |
| Force Control Lines |                   |
| DTR: 💌 RTS: 💌       | Test CAT Test PTT |
|                     |                   |
|                     |                   |

| eneral    | Radio      | Audio       | Tx Macros      | Reporting    | Frequencies | Colors | Advanced |
|-----------|------------|-------------|----------------|--------------|-------------|--------|----------|
| Soundca   | rd         |             |                |              |             |        |          |
| Input:    | CABLE O    | utput (VB-/ | Audio Virtual  |              |             | •      | Mono 🔻   |
| Output:   | CABLE In   | iput (VB-Au | udio Virtual C |              |             | •      | Mono 🔻   |
| Save Dir  | ectory     |             |                |              |             |        |          |
| ocation   | : C:/Users | ROLAND/     | AppData/Local  | /WSJT-X/save |             |        | Select   |
| AzEl Dire | ectory     |             |                |              |             |        |          |
| ocation   | : C:/Users | ROLAND/     | AppData/Local  | /wsjt-x      |             |        | Select   |
| tememb    | er power s | ettings by  | band           |              |             |        |          |
| Tran      | Ismit      |             |                | Tune         | 2           |        |          |
|           |            |             |                |              |             |        |          |
|           |            |             |                |              |             |        |          |
|           |            |             |                |              |             |        |          |
|           |            |             |                |              |             |        |          |
|           |            |             |                |              |             |        |          |
|           |            |             |                |              |             |        |          |
|           |            |             |                |              |             |        |          |
|           |            |             |                |              |             |        |          |

Rig : Hamlib NET rigctld / Network Server : 127.0.0.1:4533